# RENTZCASH

### COME CARICARE IL CONTRATTO DI LOCAZIONE

www.rent2cash.it

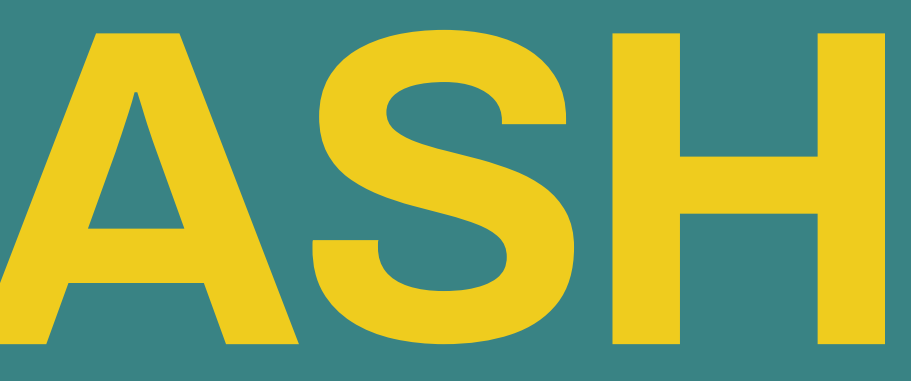

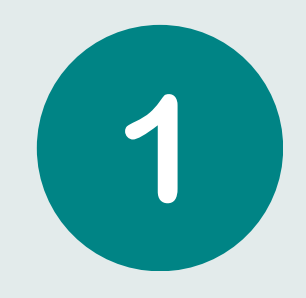

#### Vai su <u>app.rent2cash.it</u>, ed effettua il login per entrare nella tua area riservata, inserendo la tua mail con la relativa password.

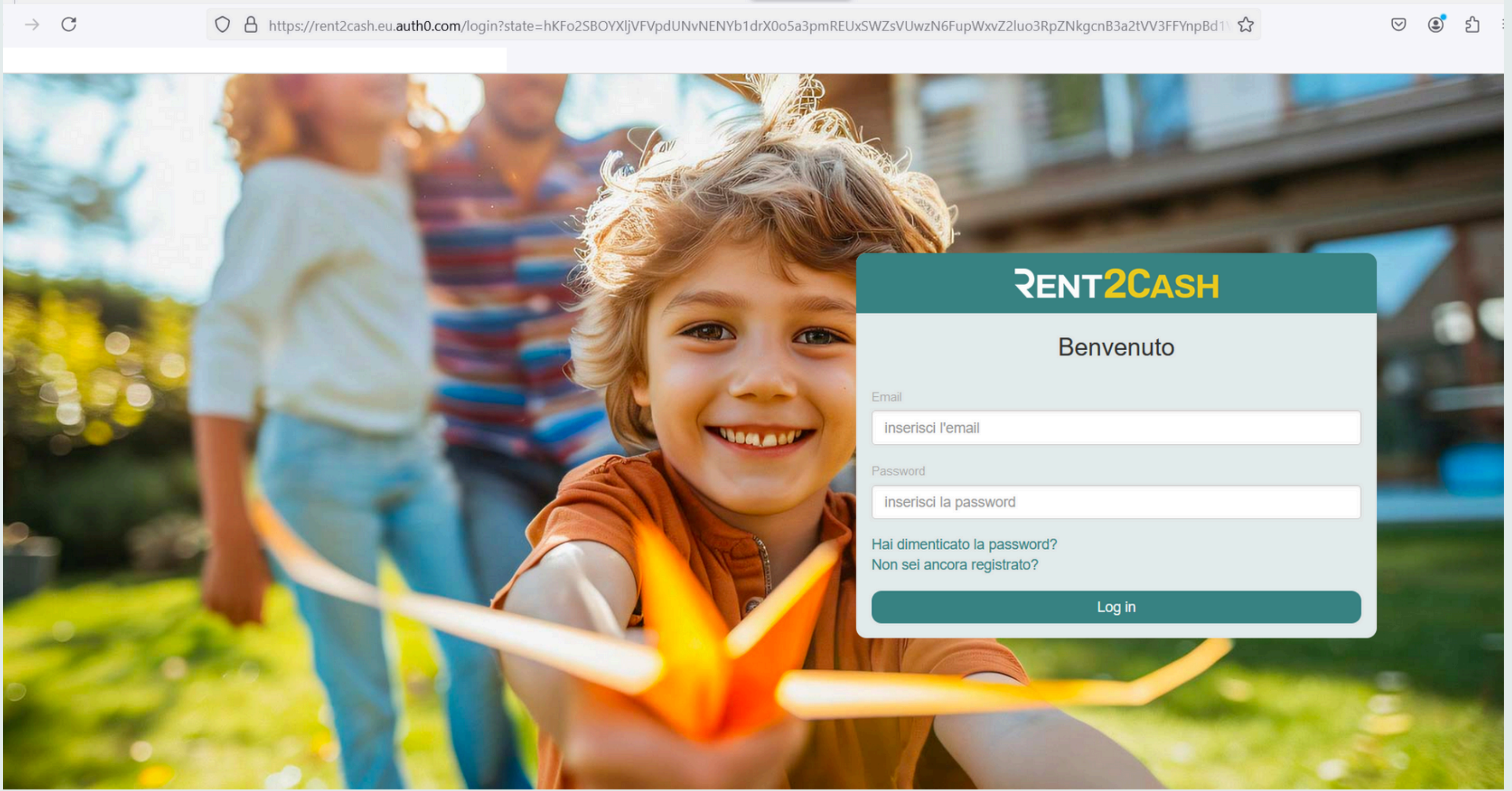

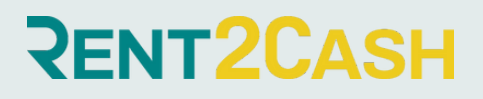

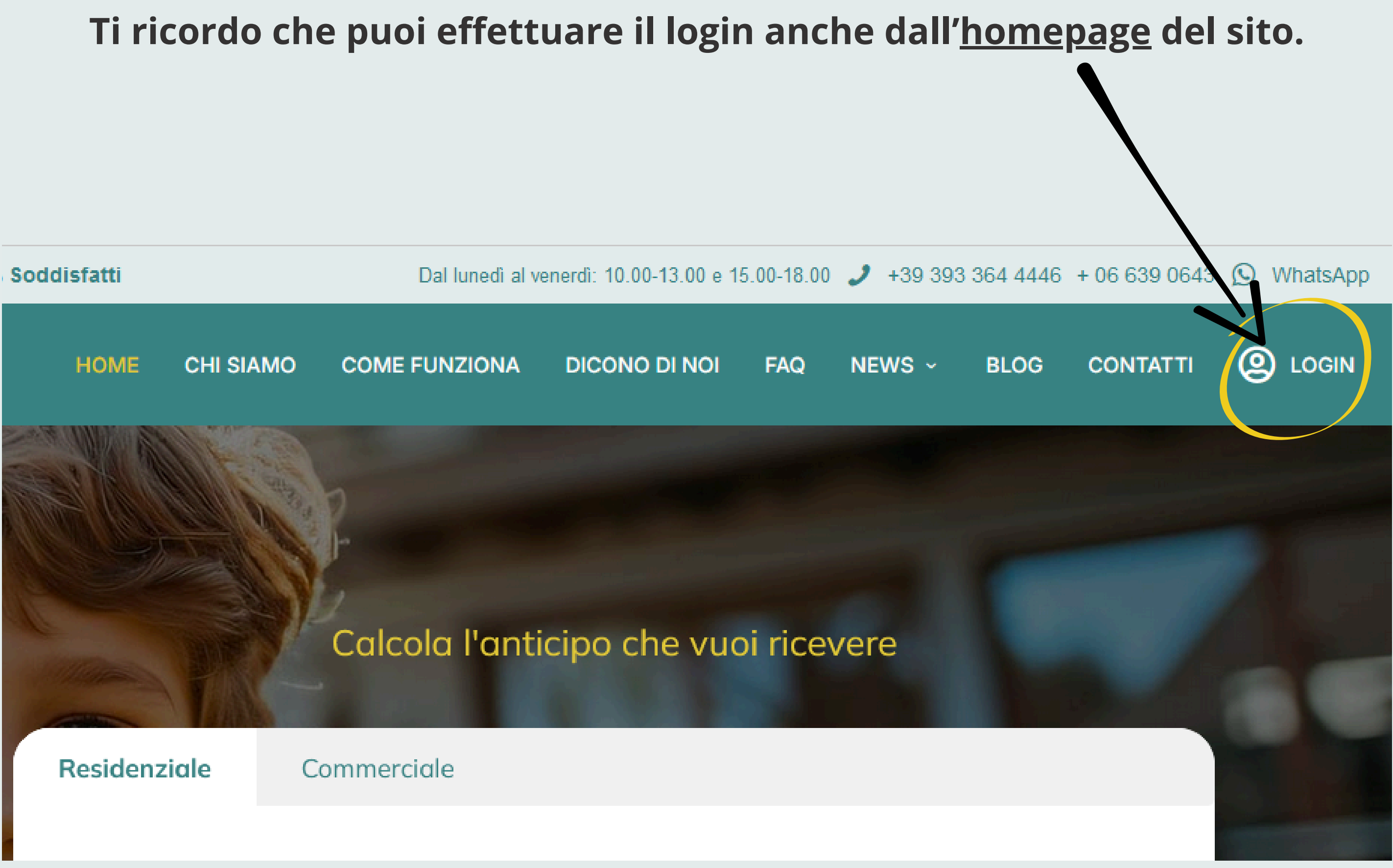

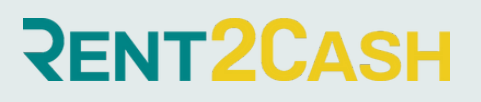

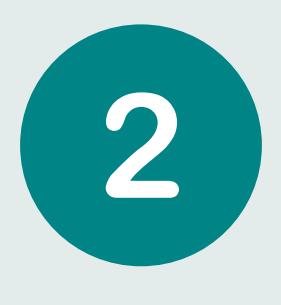

#### Inserisci i dati del contratto di locazione, e allega il pdf del contratto stesso. Poi clicca su AVANTI.

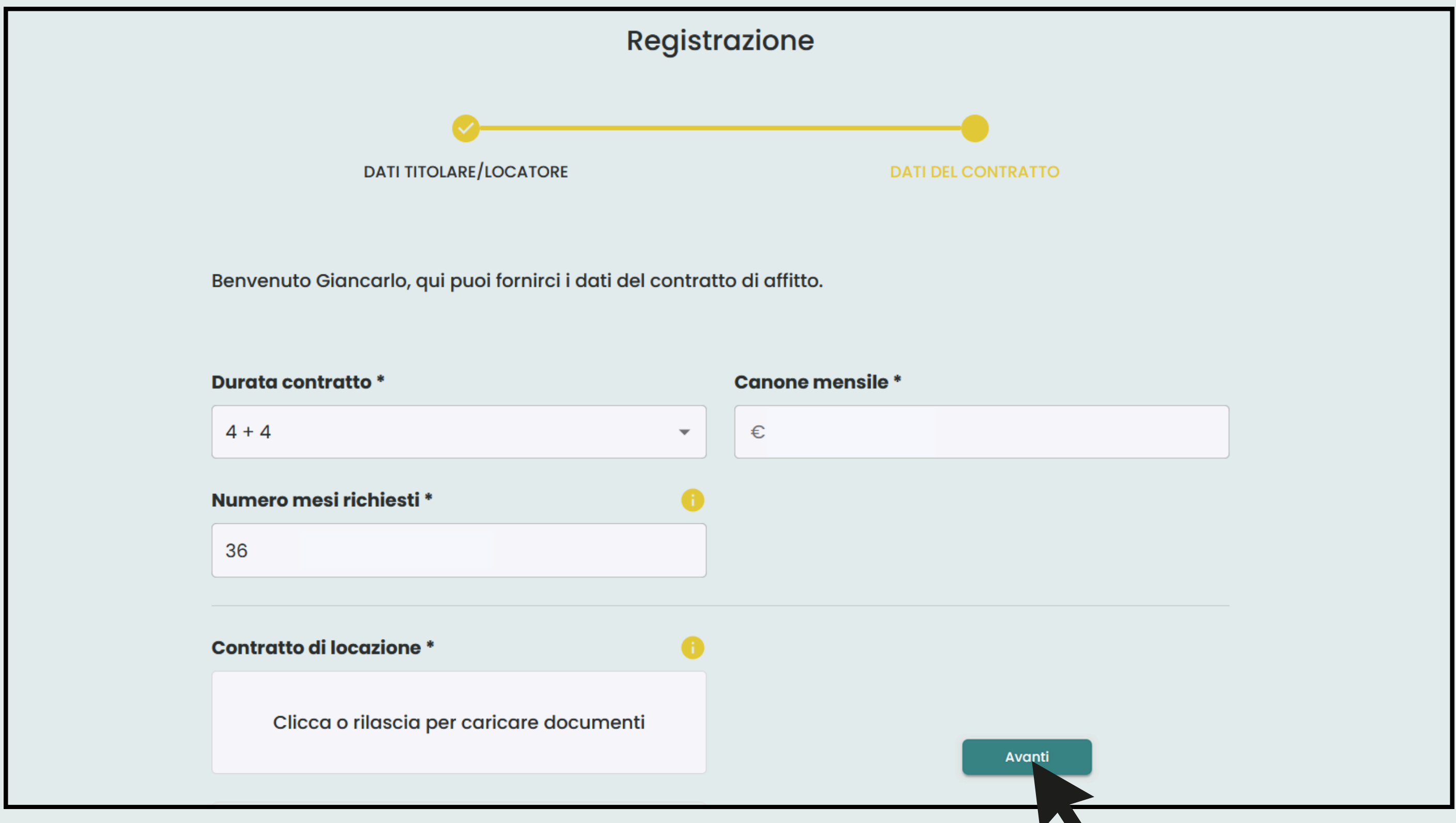

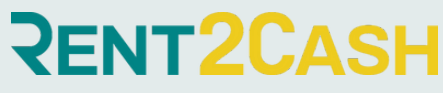

## HAI INSERITO LA TUA PRATICA!

# **RENT2CASH** Registrazione Congratulazioni hai completato la registrazione e inserito la pratica! Accedi alla tua area riservata per guardare gli aggiornamenti. Guarda lostato della pratica

**Ora clicca su GUARDA LO STATO DELLA PRATICA** 

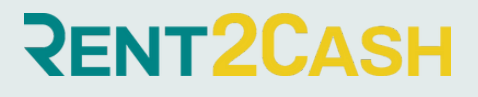

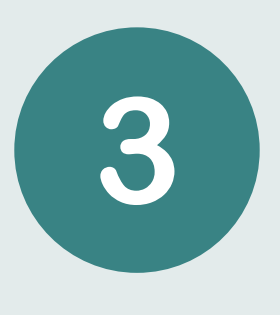

Adesso all'interno della tua area vedrai il riepilogo dei tuoi dati con lo stato di avanzamento della pre-fattibilità, che riceverai in massimo 2 giorni lavorativi. TI RICORDO CHE LA NOSTRA VALUTAZIONE È DEL TUTTO GRATUITA E SENZA IMPEGNO.

| Rent2C/                    | ASH                                                                  |                |                    | ļ 2                               |   |
|----------------------------|----------------------------------------------------------------------|----------------|--------------------|-----------------------------------|---|
|                            |                                                                      |                |                    |                                   |   |
| Le tue praticl             | he 📕                                                                 |                |                    | Ricarica pratiche Nuova pratica   |   |
| Stato                      | Numero                                                               |                | Data inserimento ↓ |                                   |   |
| Valutazione<br>Preliminare | DOS-1122-P7Y8                                                        |                | 17/10/2024         | Dettaglio                         |   |
|                            |                                                                      |                |                    | Righe per pagina: 10 👻 1–1 di 1 🖌 |   |
|                            |                                                                      |                |                    |                                   |   |
|                            | Rent <mark>2Cash</mark>                                              |                |                    |                                   | ¢ |
|                            | < Torna indietro                                                     |                |                    |                                   |   |
|                            | Pratica: DOS-1122-P7Y8                                               |                |                    |                                   |   |
|                            | Valutazione Preliminare                                              |                |                    |                                   |   |
|                            | Dati minimi                                                          |                |                    |                                   |   |
|                            | Durata contratto                                                     | Canone mensile |                    | Numero mesi richiesti             |   |
|                            | 4 + 4<br>Contratto di locazione<br><u>Contratto_di_locazione.pdf</u> | 1.200,00 €     |                    | 36                                |   |

| ASH                    |                                                              |                              | ¢ 2                               |
|------------------------|--------------------------------------------------------------|------------------------------|-----------------------------------|
| che 📕                  |                                                              |                              | Ricarica pratiche Nuova pratica   |
|                        | Numero                                                       | Data inserimen               | to ↓                              |
| •                      | DOS-1122-P7Y8                                                | 17/10/2024                   | Dettaglio                         |
|                        |                                                              |                              | Righe per pagina: 10 💌 1–1 di 1 < |
|                        |                                                              |                              |                                   |
| CENT                   | T2CASH                                                       |                              |                                   |
| Prati<br>⊘ val         | Ca: DOS-1122-P7Y8<br>Iutazione Preliminare                   |                              |                                   |
| Dati n                 | ninimi                                                       |                              |                                   |
| Durat<br>4 + 4<br>Cont | ta contratto<br>ratto di locazione<br>ratto_di_locazione.pdf | Canone mensile<br>1.200,00 € | Numero mesi richiesti<br>36       |

#### **RENT2**

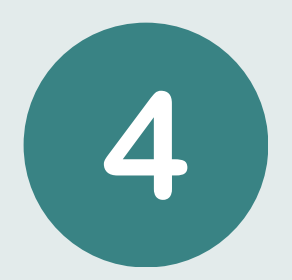

#### Per caricare un altro contratto di locazione, clicca su NUOVA PRATICA.

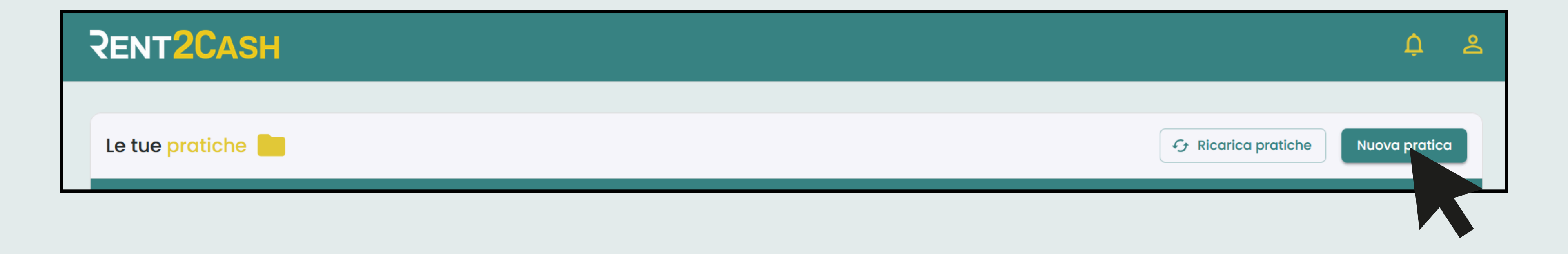

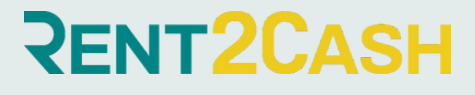

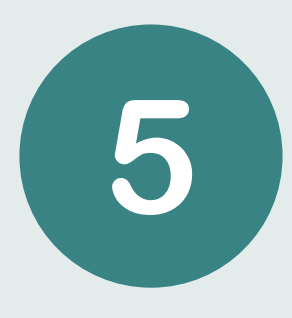

#### Inserisci i dati del nuovo contratto di locazione, e allega il nuovo pdf del contratto stesso. Poi clicca su AVANTI.

| Nuova                                                        | Nuova pratica         |  |  |
|--------------------------------------------------------------|-----------------------|--|--|
| Benvenuto Elisa, qui puoi fornirci i dati del contratto di c | ıffitto.              |  |  |
| Durata contratto *                                           | Canone mensile *<br>€ |  |  |
| Numero mesi richiesti *                                      |                       |  |  |
| Contratto di locazione *                                     |                       |  |  |
| Clicca o rilascia per caricare documenti                     |                       |  |  |
|                                                              |                       |  |  |
|                                                              |                       |  |  |

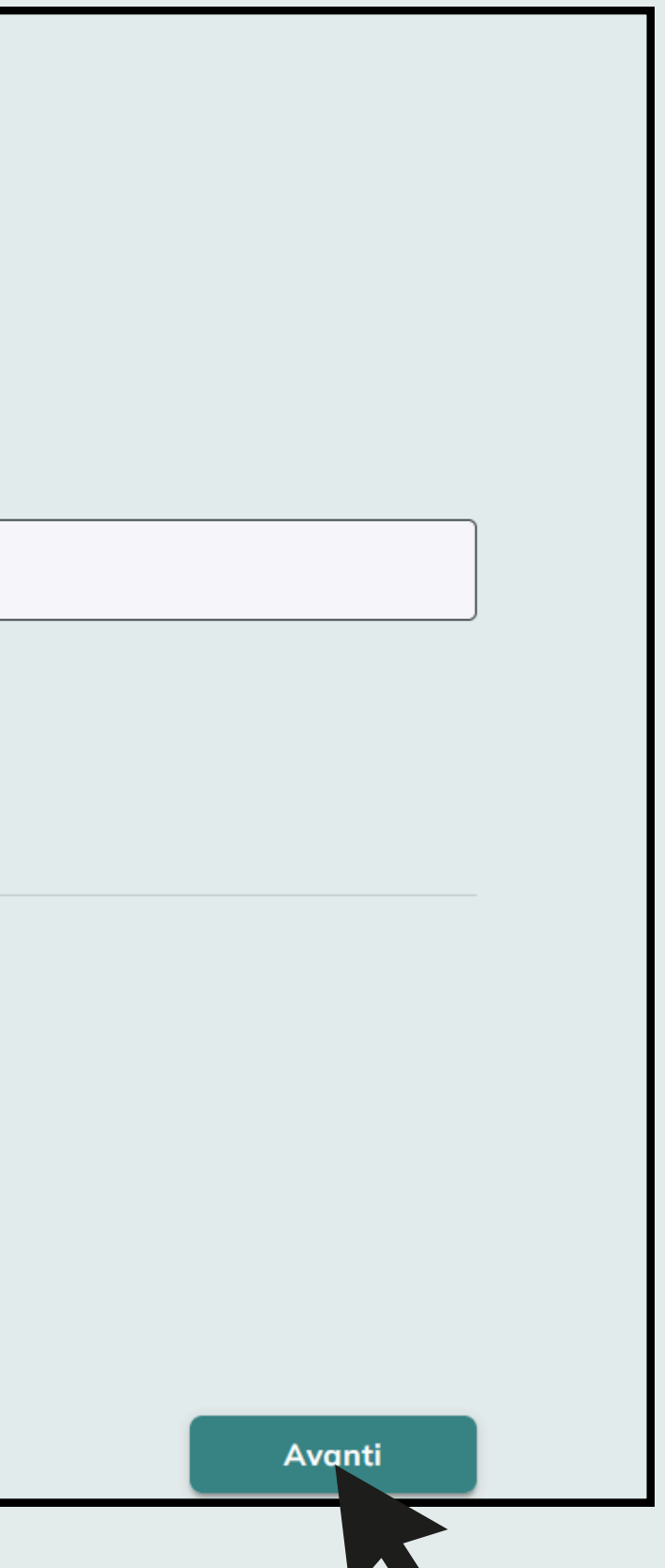

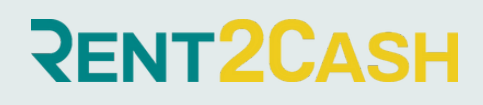

### La nuova pratica è stata inserita correttamente!

Per vedere il riepilogo dei tuoi dati, clicca su GUARDA LO STATO DELLA PRATICA

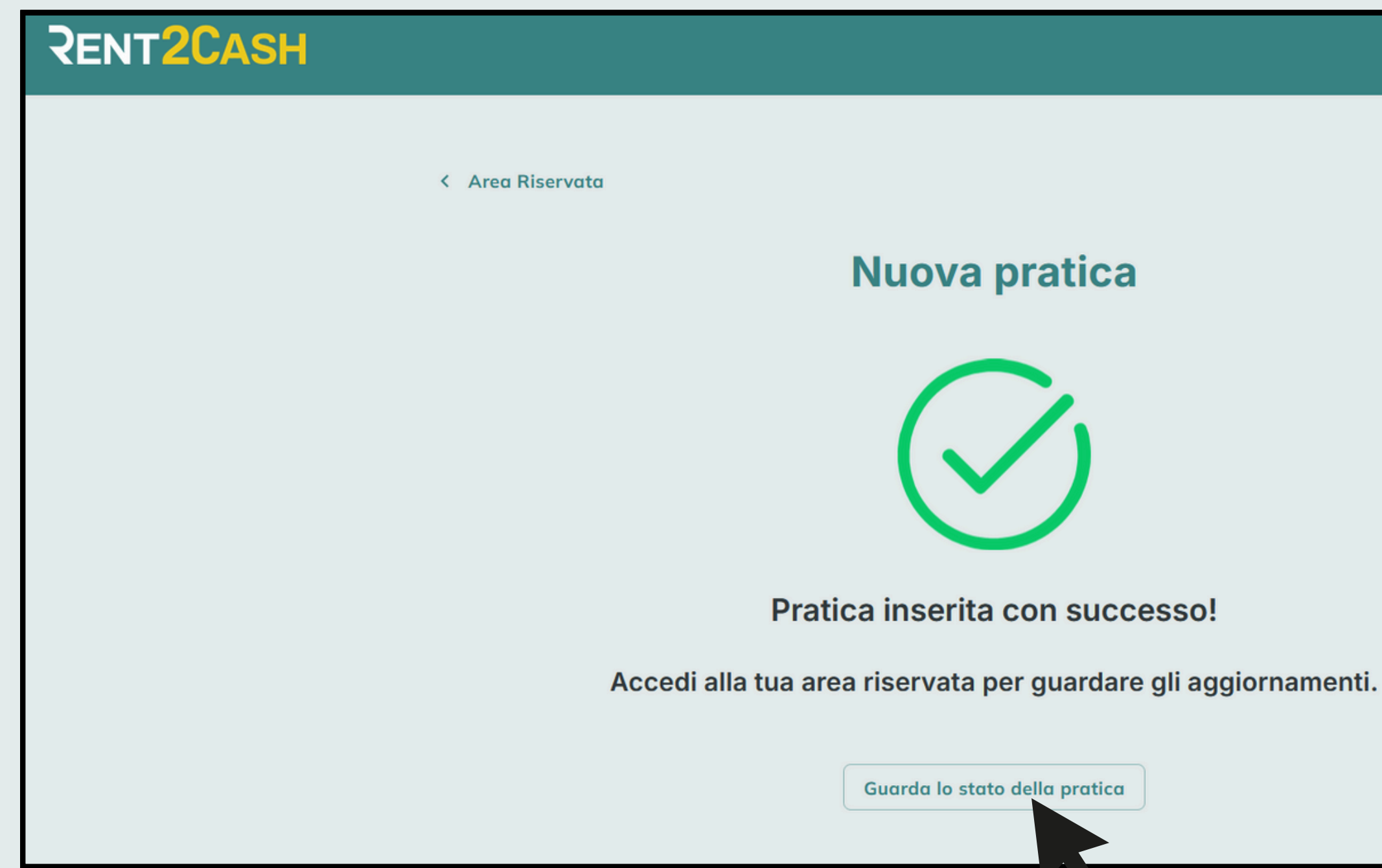

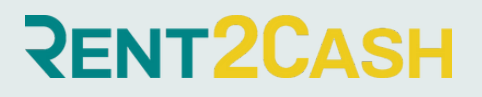

# Qui potrai visualizzare tutte le tue pratiche, il loro stato di avanzamento e caricare ulteriori contratti di locazione.

| Rent2Cash               |               |                    |                        | Ļ             | 2 |
|-------------------------|---------------|--------------------|------------------------|---------------|---|
| Le tue pratiche         |               |                    | G Ricarica pratiche    | Nuova pratica |   |
| Stato                   | Numero        | Data inserimento 🗸 |                        |               |   |
| Valutazione Preliminare | DOS-1677-N5T8 | 22/01/2025         |                        | Dettaglio     |   |
| Valutazione Preliminare | DOS-1676-K0G1 | 22/01/2025         |                        | Dettaglio     |   |
|                         |               |                    | Righe per pagina: 10 💌 | 1–2 di 2 💙    | > |
|                         |               |                    |                        |               |   |
|                         |               |                    |                        |               |   |

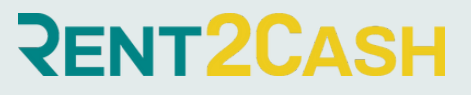

# RENT2CASH

## GRAZIE

www.rent2cash.it

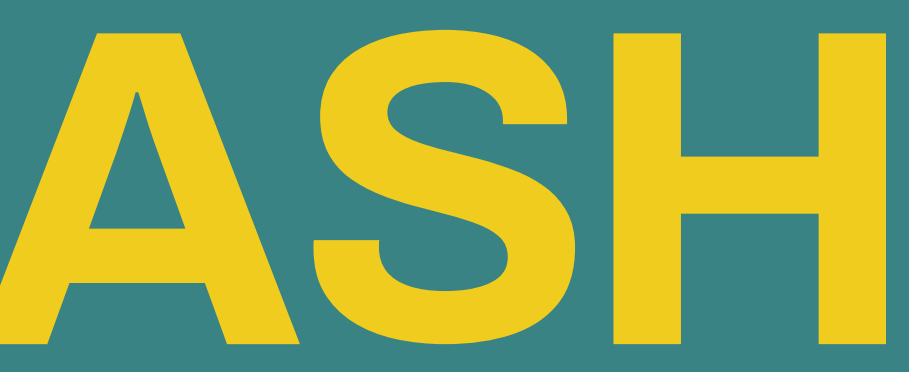